# Nutri-Net Remote Access (NNRA) BeyondTrust (formerly Bomgar) Registration & Access Guide

# STEP 1: NNRA BeyondTrust (formerly Bomgar) Registration & Remote Access Guide

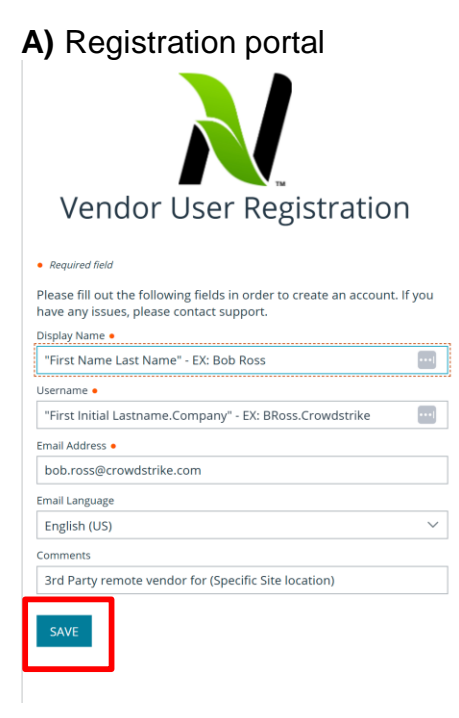

#### B) Registration confirmation

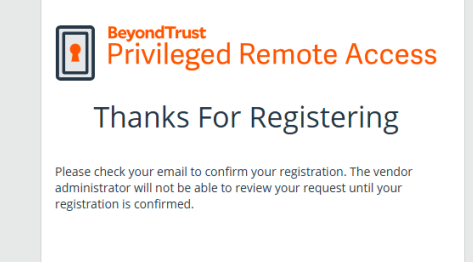

#### **C)** Email confirming registration and password reset

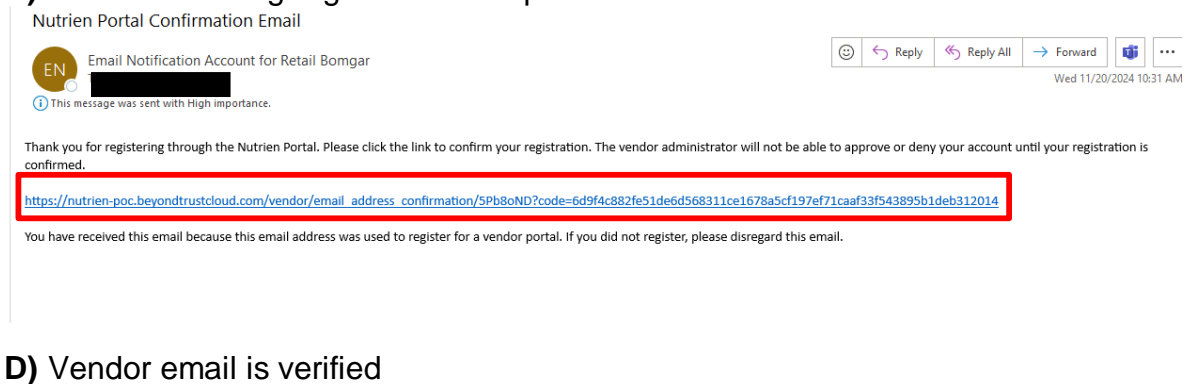

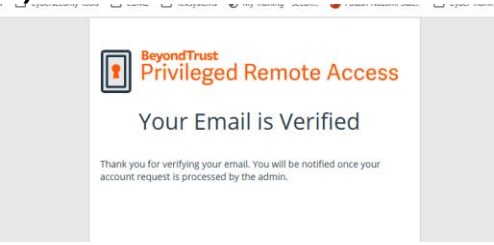

Once your email's been verified, Nutrien will receive notification and will approve your new NNRA BeyondTrust (formerly Bomgar) account. See STEP 2 (page 3).

## **STEP 2: Vendor Receives Email Confirmation**

#### E) Vendor received email to change password

| New account at nutrien-poc.beyondtrustcloud.com                                                                                                    |                    |                    |       |
|----------------------------------------------------------------------------------------------------|--------------------|--------------------|-------|
| EN Email Notification Account for Retail Bomgar<br>To To To To To To To To To To To To To T                                                                                                    | ٢                  | ← Reply            | ≪ Rep |
| Your BeyondTrust Privileged Remote Access account has been created at nutrien-poc.beyondtrustcloud.com.                                                                                                    |                    |                    |       |
| Before you can log in you must reset the password on your account. Please click the following link to set the password on your account: <a href="https://www.https://www.https://w</td> <td>/nutrie<br/>ic90afl</td> <td><u>en-</u><br/>ba8a</td> <td></td> | /nutrie<br>ic90afl | <u>en-</u><br>ba8a |       |

#### **F)** Webpage to set password

| Privileged Remote Access    |
|-----------------------------|
| Administrative Interface    |
| LOGIN                       |
| You must set your password. |
| Required field              |
| Username<br>EmmAgb          |
| New Password •              |
| Confirm New Password •      |
|                             |
| SET PASSWORD                |

**G)** Use an authenticator app to scan the QR Code (e.g., Google Authenticator, Microsoft Authenticator).

Insert the six-digit code generated by your authenticator app into the box. Then select, "Activate Two Factor Authentication and Log In".

|                                | BeyondTrust<br>Privileged Remote Access                            |
|--------------------------------|--------------------------------------------------------------------|
| А                              | dministrative Interface                                            |
| Two Fa                         | actor Authentication                                               |
| Your ac<br>authen              | iministrator requires this account to have two factor<br>cication. |
| Usernam                        | e                                                                  |
| $(a_{ij})_{i \in \mathcal{A}}$ |                                                                    |
| Password                       |                                                                    |
|                                |                                                                    |
|                                | UX3G0663525P432P                                                   |
| 3. Enter th                    | ne six-digit code generated by your authenticator app below.       |
|                                |                                                                    |

### STEP 3: Authenticate to NNRA BeyondTrust (formerly Bomgar) Remote Access

Log into <u>www.nnra.nutrien.com</u> then click on Access Console.

#### H) Click, Launch Privileged Web Access Console

| Consoles & Convoleads Convoluant My Account  Jump Convolut Reports | BeyondTrust       Consoles & Downloads         Privileged       Access console       DRIVERS       & JUMP CLIENT         Your software license will expire in 7 days.       Please contact BeyondTrust for more information.         BeyondTrust Privileged Bemote Access                                                                                                    | Change Password Change Password Change Password                                                                                                    | E Og Out                                                                                                    |                        |
|--------------------------------------------------------------------|----------------------------------------------------------------------------------------------------|----------------------------------------------------------------------------------------------------|----------------------------------------------------------------------------------------------------|------------------------|
|                                                                    | PRIVILEGED WEB ACCESS CONSOLE The Privileged Web Access Console allows you to access remote systems using your web browser, when you do not have the ability or desire to download and install otherwise in a desktop environment. Most of the major features of the download abit desktop Access Console are supported in the Privileged Web Access Console, with the exception of features that require tighter integration with your operating system than browsers currently provide.<br>W You can launch the Privileged Web Access Console more quickly by visiting <u>https://nutrien.more.privileged Web Access Console</u> with the spage.<br>LUNCH PRIVILEGED WEB ACCESS CONSOLE | DESKTOP ACCESS CONSOLE Chose Parform Windows 10+ (x64) DOWNLOAD ACCESS CONSOLE Follow these steps for the initial login to the A . Download and run the Access Console os . Follow the installation wiso to install the . When the installation is complete, run the | Download Access Console      Preferences      Octor Scheme      System: Light      kccess Console:      tware.      Access Console and enter your Username and Passwor | d at the login prompt. |

#### I) Shows endpoints for remote access

|   |                  |                |             |               | Actions 👻      | 9           |                        |   |
|---|------------------|----------------|-------------|---------------|----------------|-------------|------------------------|---|
|   | JUMP GROUPS <    | My Jump Groups |             |               |                |             |                        |   |
| Y | My Jump Groups   | Q.             |             |               |                |             | SEARCH                 |   |
| Ø | Recently Used    | 🔁 Create       |             |               |                |             |                        | C |
|   | Personal         | 7 Items        | tems        |               |                |             |                        |   |
|   | Directown 18     | Name 🔺         | Hostname/IP | Jump Method   | Group          | Status      | Last Accessed          |   |
|   | Didif SLOWIT, IA | Blairstown, IA | 1T26FZ3     | 🛃 Jump Client | Blairstown, IA | ACTIVE [ON] | 11/19/2024 10:38:28 AM | + |
|   | Dyersville, IA   |                |             |               |                |             |                        |   |
|   | IT Operations    | Blairstown, IA | 6NNJ3T3     | 🔄 Jump Client | Blairstown, IA | ACTIVE [ON] | 11/15/2024 01:05:06 PM | : |

#### J) Select, "Site required for remote access". Then click, "Jump" to get remote access.

| ${\bf r}_{i}$ | My Jump Groups           |             |               |                |             |                        |   | Blairstown, IA                                                                                |
|---------------|--------------------------|-------------|---------------|----------------|-------------|------------------------|---|-----------------------------------------------------------------------------------------------|
|               | Search ()<br>Q<br>Create |             |               |                |             | SEARCH                 | 5 |                                                                                               |
| _             | 7 Items (1 Selected)     | Hostname/IP | Jump Method   | Group          | Status      | Last Accessed          |   | Active [ON]<br>Online Since 11/19/2024 10:39:51 AM<br>Last Accessed at 11/19/2024 10:38:28 AM |
| L             | Blairstown, IA           | 1T26FZ3     | 🔄 Jump Client | Blairstown, IA | ACTIVE [ON] | 11/19/2024 10:38:28 AM | : | Jump Method  Jump Client Jump Group                                                           |
| ٦             | Blairstown, IA           | 6NNJ3T3     | 🖃 Jump Client | Blairstown, IA | ACTIVE [ON] | 11/15/2024 01:05:06 PM | : | Blairstown, IA<br>Hostname/IP                                                                 |

#### Need help?

If you still require assistance, please contact your local retail branch site to submit a ticket.